## 1. Supplier Payment [Cheque Payment]

## Finance > Banking > Payment Manager > New Payment > Select Supplier > Select Payment Mode > Select Bank Account > Finish > Save

| MCST4297                                    | • | Property                                    | Tenant/Ow 1   | Finance                                                                                     | Maintenance                                     | Portal | Control Panel          |                          |           |  |  |
|---------------------------------------------|---|---------------------------------------------|---------------|---------------------------------------------------------------------------------------------|-------------------------------------------------|--------|------------------------|--------------------------|-----------|--|--|
|                                             | 4 | Home Page                                   | New Payment × |                                                                                             |                                                 |        |                        |                          |           |  |  |
| General Ledger                              |   | New Paymen                                  | nt            | 1 - Payee's Name 2 - Payment Mode 3 - Payment Account                                       |                                                 |        |                        |                          |           |  |  |
| Banking 2                                   |   | 1. Payee's Name<br>One Time Payment         |               | Please select the Payee from the followings:-                                               |                                                 |        |                        |                          |           |  |  |
| ⊖ Bank Manager                              | _ |                                             |               | One Time Payment O Supplier Payment List All Suppliers O Customer Refund List All Customers |                                                 |        |                        |                          |           |  |  |
| Bank Accounts                               |   | 2. Payment Mode                             |               | Select Supplier with Payment Due                                                            |                                                 |        |                        |                          |           |  |  |
| Cheque Book                                 |   | Cheque Payn                                 | ment          |                                                                                             |                                                 |        | A B C D E F G H  J K L | MINIOIPIQIRISITIU        | VWXYZ     |  |  |
| Cheque Print Format                         |   | 3. Payment Account<br>Please Select         |               | Conta                                                                                       | Contact Code Supplier Name                      |        | Due Date               | Invoice N <mark>o</mark> |           |  |  |
| Bank Reconciliations                        |   |                                             |               | CS/21001                                                                                    | S/21001 ABC PEST MANAGEMENT PTE LTD 29 May 2021 |        |                        |                          | Inv 12345 |  |  |
| ⊖ Receipt Manager                           |   |                                             |               |                                                                                             |                                                 |        |                        |                          |           |  |  |
| New Receipt                                 |   | 4. Payment Currency<br>SGD Singapore Dollar |               |                                                                                             |                                                 |        |                        |                          |           |  |  |
| Receipt Listing                             |   |                                             |               |                                                                                             |                                                 |        |                        |                          |           |  |  |
| Customer Advance Receipts                   |   |                                             |               |                                                                                             |                                                 |        |                        |                          |           |  |  |
| Payment Manager New Payment Payment Listing | L |                                             |               |                                                                                             |                                                 |        |                        |                          |           |  |  |

| Home Page New Payment × |                                                      |                  |                     |  |  |  |  |
|-------------------------|------------------------------------------------------|------------------|---------------------|--|--|--|--|
| New Payment             | 1 - Payee's Name                                     | 2 - Payment Mode | 3 - Payment Account |  |  |  |  |
| 1. Payee's Name         | Please select the Payment Mode from the followings:- |                  |                     |  |  |  |  |
| ABC PEST MANAGEMENT PTE | Cheque Payment                                       |                  |                     |  |  |  |  |
|                         | ◯ Cash Payment 5                                     |                  |                     |  |  |  |  |
| 2. Payment Mode         | O Bank Direct Debit Payment                          |                  |                     |  |  |  |  |
| Cheque Payment          |                                                      |                  |                     |  |  |  |  |
| 3. Payment Account      |                                                      |                  |                     |  |  |  |  |
| Please Select           |                                                      |                  |                     |  |  |  |  |

| Home Page                                         | New Payment × |                                                                      |                     |
|---------------------------------------------------|---------------|----------------------------------------------------------------------|---------------------|
| New Payment                                       |               | 1 - Payee's Name 2 - Payment Mode                                    | 3 - Payment Account |
| 1. Payee's Name<br>ABC PEST MANAGEMENT PTE<br>LTD |               | Please select the Payment Account fro<br>12020 Cash At Bank - Note 3 | om the followings:- |
| 2. Payment Cheque Payr                            | Mode<br>nent  |                                                                      |                     |

| Cheque Payment                              | 1 - General      | 2 - Upload Document | 3 - Posting Details |                                                                                                    |                  |                          |                |                      |             |               |
|---------------------------------------------|------------------|---------------------|---------------------|----------------------------------------------------------------------------------------------------|------------------|--------------------------|----------------|----------------------|-------------|---------------|
| Payee's Name ABC PEST MANAGEMENT PTE LTD    |                  |                     |                     |                                                                                                    |                  | Payment Number New       |                |                      |             |               |
| Payment Account 12020 Cash At Bank - Note 3 |                  |                     |                     |                                                                                                    |                  | Payment Date 29 Apr 2021 |                |                      |             |               |
| Payment Currency S                          | Singapore Dollar |                     |                     |                                                                                                    |                  |                          | Cheque Number  | Cheque Number 000001 |             |               |
| Print Format                                | Paymont          |                     |                     |                                                                                                    | ~                | View L Design            | Cross Cheque   |                      |             |               |
| i intromat                                  | Fayment          |                     |                     |                                                                                                    | •                | view [ Design            | Cross Cheque   | ● Yes ∪              | ' NO        | -             |
|                                             |                  |                     |                     |                                                                                                    |                  |                          | Reference No   |                      |             | J             |
| Payment Items                               |                  |                     |                     |                                                                                                    |                  |                          |                |                      |             |               |
| Descrip                                     | otion            |                     |                     |                                                                                                    | Amount (SGD)     | 0.00 DR                  | 0.00 CR        |                      |             |               |
| Rem                                         | arks             |                     |                     |                                                                                                    | Account Code     |                          |                |                      |             | $\sim$        |
|                                             |                  |                     |                     |                                                                                                    | Profit Centre    |                          |                |                      |             | $\overline{}$ |
|                                             | Advance Payment  | Taxable Purchase    | GST - Exempt Supply |                                                                                                    |                  |                          | Add Item Other | Actions N            | Cancel      | $\equiv$      |
|                                             |                  |                     |                     |                                                                                                    |                  |                          |                |                      |             |               |
| SN THI TZ                                   |                  | Invoice Number/Desc | ription             | Amount Currency                                                                                                    | Invoice Ba       | alance                   | Debit Amount   |                      | GST/Taxable |               |
|                                             |                  | Remarks             |                     | Account Coo                                                                                                    | le/Profit Centre |                          | Credit Amount  |                      | GST Incl    |               |
|                                             | Inv 12345        |                     |                     | SGD @ 1                                                                                                    |                  | 500.00                   |                | 500.00               | 0%          |               |
| PEST CON                                    | NTROL - MAY 2021 |                     |                     | 22060 Trade Creditors<br><transaction cent<="" profit="" td=""><td>re&gt;</td><td></td><td></td><td>0.00</td><td></td><td></td></transaction> | re>              |                          |                | 0.00                 |             |               |
|                                             |                  |                     | Click Add Item/O    | ther Actions to add new re                                                                                                    | ow               |                          |                |                      |             |               |
|                                             |                  |                     |                     |                                                                                                    |                  |                          |                |                      |             |               |
|                                             |                  |                     |                     |                                                                                                    |                  |                          | 7              |                      |             |               |
| Select All                                  |                  |                     |                     |                                                                                                    | Tot              | tal Amount (SGD)         |                | 500.00               |             |               |
| New   Last Updated By is                    | s Not Available  |                     |                     | -                                                                                                    |                  |                          | Save           | Back                 | Close       |               |

Note : Cilck "Other Actions" to add another supplier's invoice or credit note in one payment.